## 新型コロナウイルス感染症院内感染対策研修会 ウェビナー映像再配信登録・参加方法

映像再配信期間 8月1日(土)~8月31日(月)

1. ご案内のURLまたはQRコードから登録フォームのページに

URL

または

https://medical-meeting.jp/ webinar0528archive/

2. 登録フォームのページ(PCの場合)から登録

| 以下のノオームに必要事項<br>noreply@medical-meeting.jpカ | を人力し、雑誌オ<br>Pらメールが届きます | (タンを押してく)<br>「. | 220 |  |  |
|---------------------------------------------|------------------------|-----------------|-----|--|--|
| namae@domain.com                            |                        |                 |     |  |  |
| <ul> <li>) 氏名(金角で入力してください)</li> </ul>       | ) [必須]                 |                 |     |  |  |
|                                             |                        |                 |     |  |  |
| > 病院名・団体名【必須】                               |                        |                 |     |  |  |
| > 戦種【必須】                                    |                        |                 |     |  |  |
| ▼選択してください ≑                                 |                        |                 |     |  |  |
|                                             |                        | 確認              |     |  |  |
|                                             |                        |                 |     |  |  |

登録内容をすべて入力して確認ボタンをクリック すると内容を確認画面になります。入力内容を確 認後、修正があれば修正ボタンをクリックして入 力画面に戻り、内容に問題なければ送信ボタンを クリックしてください。 登録内容

- ・メールアドレス
- ・名前(姓・名)
- ・病院名・団体名
- ・職種 医師・看護師・事務職・介護職・その他

## 3. 登録完了の確認メール

\*\*\*\* 病院 T<sub>k</sub> T城¥ 様

以下のお申し込みを受け付けました。

登録ありがとうございます。 動画は8月1日9時より、以下のページにて視聴可能となります。

フォームに登録したメールアドレス宛にウェビ ナー映像再配信サイトのリンクがあるメールが 届きます。 その中の

「以下のページにて視聴可能となります。」 のURLを8月1日以降にクリックすると映像視聴 ページへ行き映像を視聴することができます。

## 4. 映像視聴ページ

| ミコロナウイルス感染症院内感染対策研修会                                                                 |  |  |
|--------------------------------------------------------------------------------------|--|--|
|                                                                                      |  |  |
|                                                                                      |  |  |
| 副前 1 (さいたま市立病院 小山卓史)                                                                 |  |  |
| <ul> <li>■ With votes</li> <li>■ 動画 2<sup>(</sup>自治医科大学附属さいたま医療センター 選共將満)</li> </ul> |  |  |
| With wide                                                                            |  |  |
| 動画 3 (国立病院機構西埼玉中央病院 坂木精世)                                                            |  |  |
| ■ <sup>10</sup> 動画 4 (質疑応答)                                                          |  |  |
|                                                                                      |  |  |
|                                                                                      |  |  |
| © 2020 medical-meeting.jp, All Rights Reserved                                       |  |  |
|                                                                                      |  |  |

視聴したい映像のボタンを クリックしてください

映像をクリックすると動画を視聴することができます。 映像の下にあるボタンをクリックすると資料PDFが見られます。